# WEBSITES: CREATING YOUR OWN WEEBLY WEBSITE

### **Step Number One:**

go to <u>www.weebly.com</u> Follow the instructions to set up a "free" account.

Write Your Information here: User name ("full name"):

Email:

Password

Domain: (you will choose this later)

### **Step Number Two:**

Build your site and pick a theme. At this point, pick any theme. You will come back to this and change it later. Once you have a theme ...

Step Number Three:

...you will be asked to give your site a title. The title appears at the top of your pages. If you don't have a title in mind yet, just think of a temporary title; much like the theme, the title can be easily changed later on.

## **Step Number Four:**

Next you'll choose your site's address (also called a domain). Your website domain will follow this format: Your Full Name No Spaces

Example: for Michelle Obama the domain name is "michelleobama.weebly.com" Select "education" as the type of site.

### **Step Number Five**

Begin building and designing your site. The quickest way to get started is to watch the tutorial: <u>http://kb.weebly.com/first-steps.html</u>

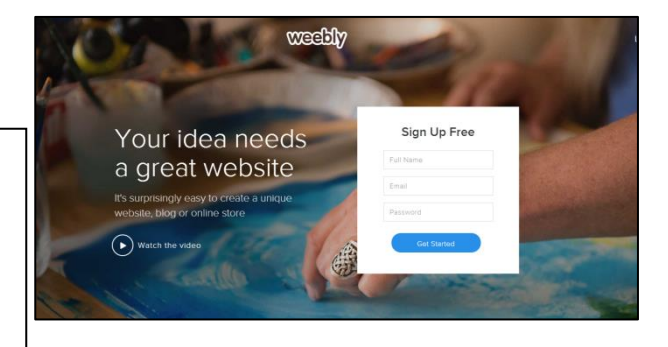

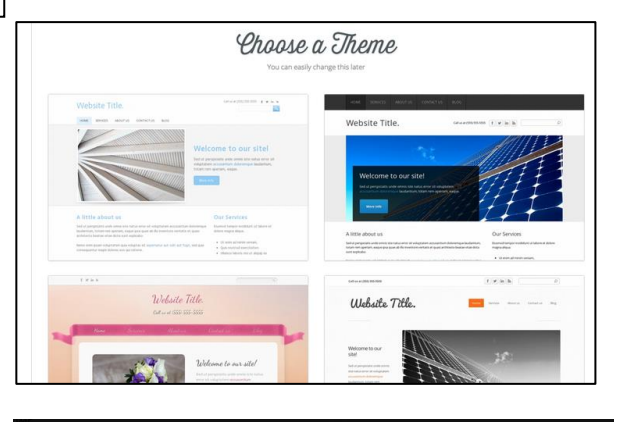

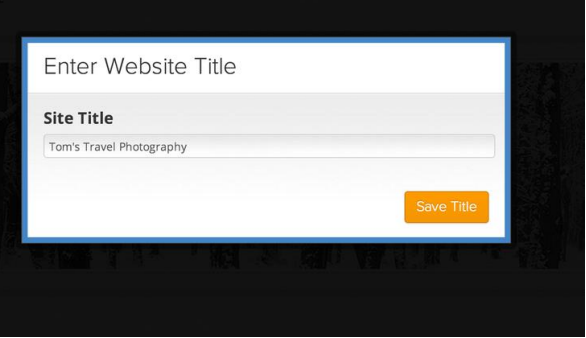

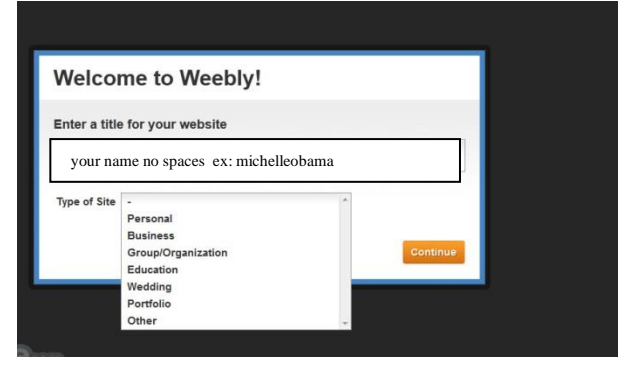